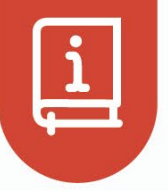

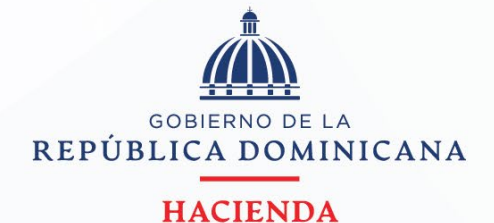

# **S** Instructivo de uso para pagos sin cuenta de usuario

Versión 02 Mayo, 2024

### **INSTRUCTIVO**

## Requerimientos para ingresar a la plataforma

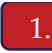

Ingrese a la página del Ministerio de Hacienda, <u>www.hacienda.gob.do</u>

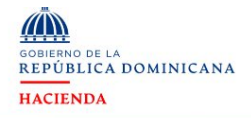

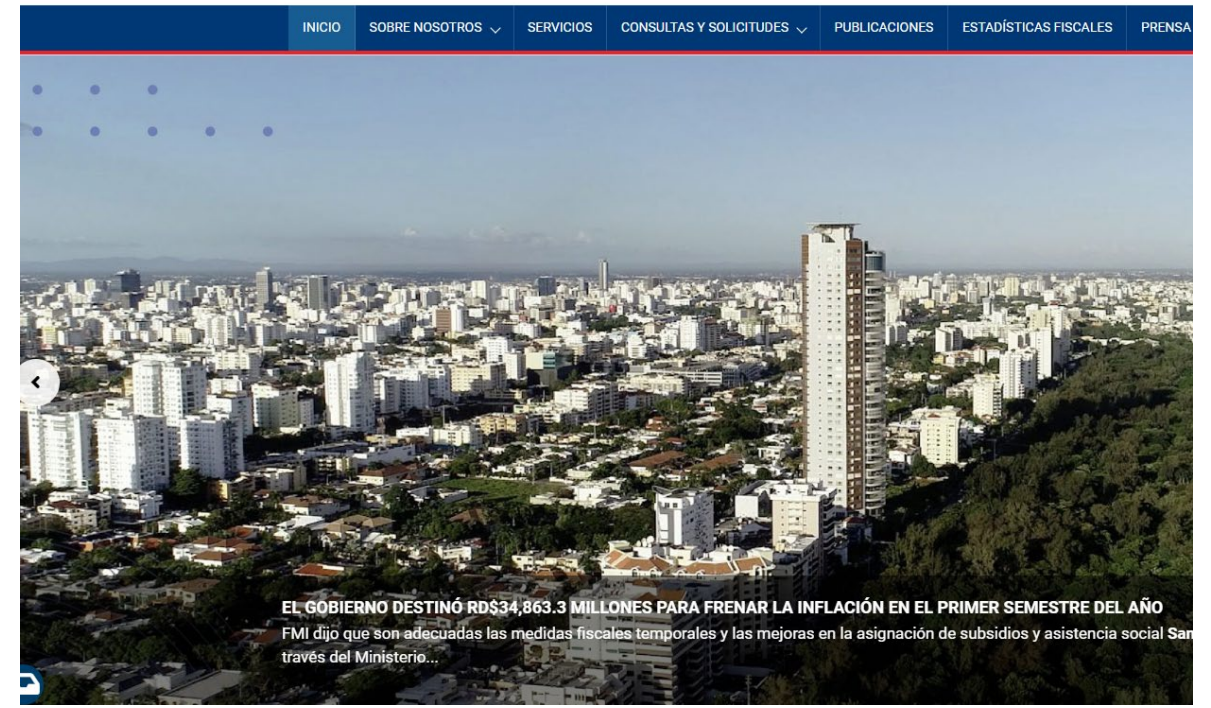

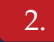

Seleccione la pestaña de servicios.

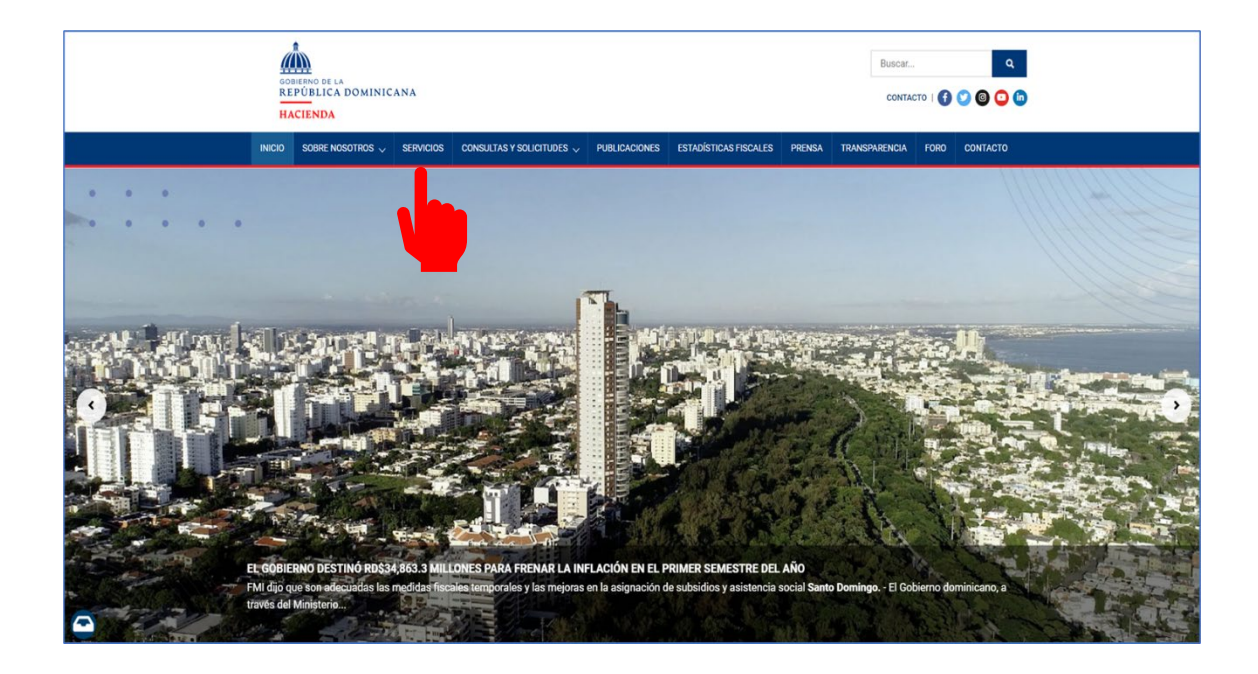

Dentro de la pestaña de servicios, seleccione la categoría de **"Exoneraciones"**. A continuación, visualizará un menú desplegable con los servicios disponibles.

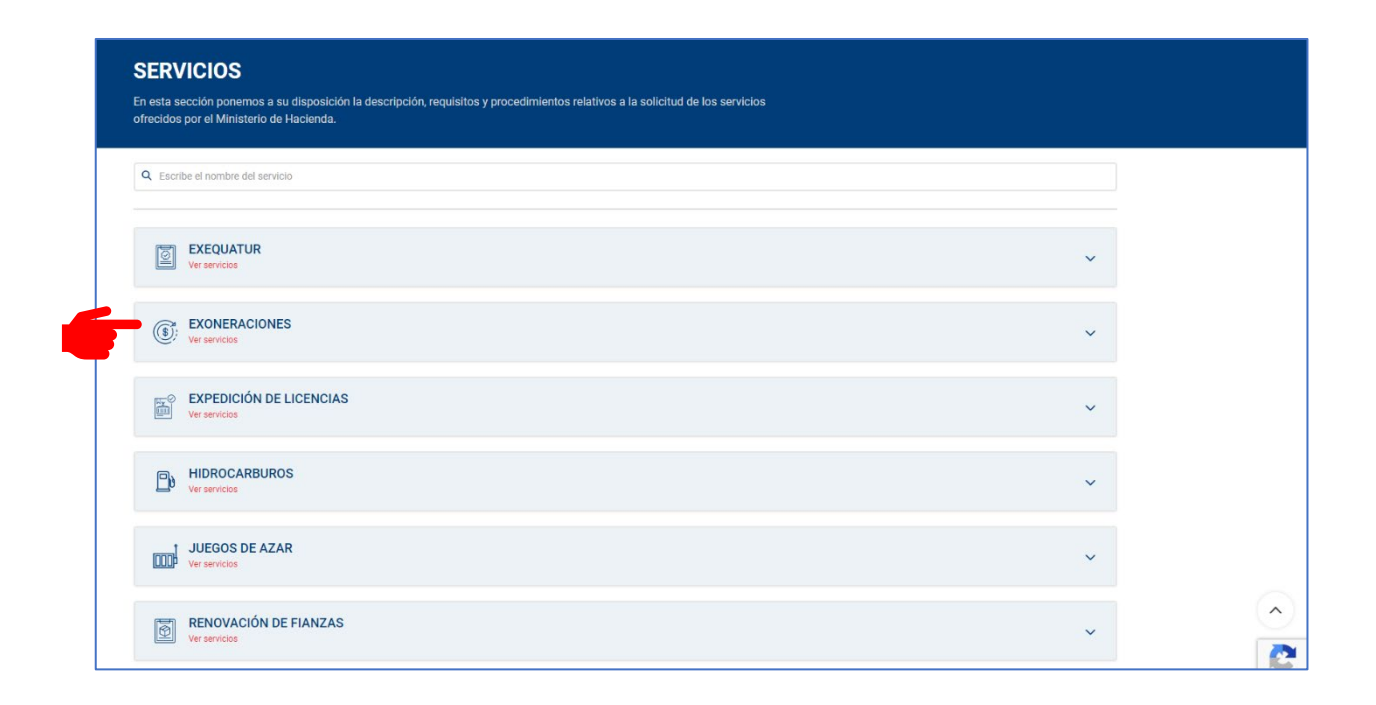

Una vez seleccionada la categoría, podrá visualizar los servicios. Seleccione el servicio que desea pagar.

| INICIO     | SOBRE NOSOTROS $\lor$                                                              | SERVICIOS        | CONSULTAS Y SOLICITUDES $\checkmark$ | PUBLICACIONES       | ESTADÍSTICAS FISCALES | PRENSA | TRANSPARENCIA | FORO | CONTACTO |
|------------|------------------------------------------------------------------------------------|------------------|--------------------------------------|---------------------|-----------------------|--------|---------------|------|----------|
| EXO        | NERACIONES                                                                         |                  |                                      |                     |                       |        |               |      | ~        |
| Ver se     | rvicios                                                                            |                  |                                      |                     |                       |        |               |      |          |
| Filtrar se | rvicios:                                                                           |                  |                                      |                     |                       |        |               |      |          |
| Anticipo   | del ISR                                                                            |                  |                                      |                     |                       |        |               |      | >        |
| Asignacio  | ón, Cancelación o Traspa                                                           | aso De Matrícu   | las Y Placas Oficiales, Diplomá      | iticas Y Exoneradas | Estatales             |        |               |      | >        |
| Autorizad  | Autorización de Base Legal de Ley No. 122-05 sobre Asociaciones sin Fines de Lucro |                  |                                      |                     |                       |        |               |      |          |
| Autorizad  | ción de Lista de Suplidor                                                          | es               |                                      |                     |                       |        |               |      | >        |
| Carnet de  | e Exención de ITBIS a las                                                          | s Zonas Franca   | s (Emisión y Renovación)             |                     |                       |        |               |      | >        |
| Carta de   | Constancia de Exonerac                                                             | ión Impositiva   |                                      |                     |                       |        |               |      | >        |
| Crédito a  | l ISR por Inversión en En                                                          | nergía Renovab   | le                                   |                     |                       |        |               |      | >        |
| Emisión o  | de Cheques y Pagos por                                                             | Transferencias   | Electrónicas                         |                     |                       |        |               |      | >        |
| Impuesto   | a los Activos                                                                      |                  |                                      |                     |                       |        |               |      | >        |
| Impuesto   | al Patrimonio Inmobilia                                                            | rio (IPI)        |                                      |                     |                       |        |               |      | >        |
| Impuesto   | por Aumento de Capita                                                              | I                |                                      |                     |                       |        |               |      | >        |
| Impuesto   | sobre Donaciones                                                                   |                  |                                      |                     |                       |        |               |      | >        |
| Impuesto   | a la Transferencia Inmo                                                            | biliaria         |                                      |                     |                       |        |               |      | >        |
| Impuesto   | os Aduanales                                                                       |                  |                                      |                     |                       |        |               |      | >        |
| Impuesto   | os de Importación para la                                                          | as Instituciones | s del Estado                         |                     |                       |        |               |      | >        |
| Impuesto   | Sobre la Renta                                                                     |                  |                                      |                     |                       |        |               |      | >        |
|            |                                                                                    |                  |                                      |                     |                       |        |               |      |          |

Se le dirigirá a una pantalla con las informaciones del servicio; para realizar el pago, proceda a pulsar "**Acceder al pago**".

|                                                                                                    | GOBERNO DE LA<br>REPÚBLICA DOMINICANA<br>HACIENDA                                                                                                    |                                                                                                    |                                                                                                    |                                                       |        | Buscar                | STO   🚹 ( | Q<br>0 0 0 in |  |
|----------------------------------------------------------------------------------------------------|----------------------------------------------------------------------------------------------------|----------------------------------------------------------------------------------------------------|----------------------------------------------------------------------------------------------------|-------------------------------------------------------|--------|-----------------------|-----------|---------------|--|
|                                                                                                    | NICIO SOBRE NOSOTROS 🗸 SERVICIOS                                                                                                    | CONSULTAS Y SOLICITUDES $\checkmark$                                                                                                    | PUBLICACIONES                                                                                                    | ESTADÍSTICAS FISCALES                                 | PRENSA | TRANSPARENCIA         | FORO      | CONTACTO      |  |
| INICIO / SI                                                                                                    | ERVICIO / PRIMERA PLACA Y MATRÍCULA DE VEHÍCULOS EX                                                                                                    | INERADOS                                                                                                    |                                                                                                    |                                                       |        |                       |           |               |  |
| e<br>PF<br>Ges                                                                                                    | WHERKCOME<br>RIMERA PLACA Y MATR<br>tionar y atender las solicitudes de expedición de l                                                                                                    | CULA DE VEHÍCUL                                                                                                    | OS EXONE                                                                                                    | RADOS                                                 |        |                       |           |               |  |
| in the second second seco | <mark>2 ACCEDER AL PAGO</mark><br>A <b>quién va dirigido?</b><br>Ronas físicas o jurídicas acogidas a una ley que ;                                                                                                    | rovec dicha exoneración.                                                                                                    |                                                                                                    |                                                       |        |                       |           |               |  |
|                                                                                                    | Horario de prestación<br>Presencial: de Lunes - Viennes de 8:00 a.m. a 4:00                                                                                                    | p.m.                                                                                                    | Tiempo de realización<br>10 días laborables                                                                         | ,                                                     |        | Costo<br>RDS 1,500.00 | )         |               |  |
| RE                                                                                                    | REQUISITOS:                                                                                                    |                                                                                                    |                                                                                                    |                                                       |        |                       |           |               |  |
| 9<br>9<br>9<br>9<br>9                                                                                                    | Comunicación dirigida al Viceministro de Politici<br>indicando el servicio que calicita, cistando la base<br>Copia del Formulario de Solicitud de Exoneració<br>Copia del Reporte de Liguidación de Impuestos<br>Copia del el factura comercial.<br>Copia del conocimiento de embarque o <i>Bill of L</i> | as Tributarias con atención al Directo<br>legal en que sustenta la petición e in<br>n depositado en la solicitud de exone<br>de la DGA (printer) en cero (exonerac<br>anding (B/L), Guía Aérea (Air Way Bill) | r General de Política y<br>ncluyendo sus datos d<br>ración de los impuesto<br>ión aplicada).<br>I y guía terrestre. | Legislación Tributaria<br>c contacto.<br>s aduanales. |        |                       |           |               |  |

 Complete y verifique los campos requeridos en el formulario con las informaciones del beneficiario de la exoneración y, de estar correctos, pulse "Enviar".

| GOBIERNO DE LA<br>REPÚBLICA DOMINICANA                 |                       |  |  |  |  |  |
|--------------------------------------------------------|-----------------------|--|--|--|--|--|
| HACIENDA                                               |                       |  |  |  |  |  |
| Dirección General de Política y Legislación Tributaria |                       |  |  |  |  |  |
| Primera Placa y Matricula de Vehiculos Exonerados      |                       |  |  |  |  |  |
| Tipo de documento *                                    | Número de documento * |  |  |  |  |  |
| CEDULA                                                 | •                     |  |  |  |  |  |
| RNC<br>CEDULA<br>PASAPORTE                             |                       |  |  |  |  |  |
| Celular *                                              | Teléfono              |  |  |  |  |  |
| Correo Principal *                                     | Correo Secundario     |  |  |  |  |  |
|                                                        |                       |  |  |  |  |  |

Será dirigido a una pantalla de verificación en la cual le aparecerá el servicio seleccionado anteriormente. De estar correcto, pulse "**Pagar servicio**".

| GOBIERNO DE LA<br>REPÚBLICA DOMINI                | CANA     |          |                  |
|---------------------------------------------------|----------|----------|------------------|
| HACIENDA                                          |          |          |                  |
| Solicitud de Pa                                   | go       |          |                  |
| SERVICIO                                          | CANTIDAD | VALOR    | SUBTOTAL         |
| PRIMERA PLACA Y MATRICULA DE VEHICULOS EXONERADOS | 1        | 1,500.00 | 1,500.00         |
|                                                   |          | Tota     | al :RD\$1,500.00 |
|                                                   |          |          |                  |

Complete las informaciones de pago correspondientes a su tarjeta de crédito/débito; luego pulse **"Pagar servicio".** 

| -                                      | <b>J</b> O                             | V IRILE<br>Todas los servicios publico<br>a trasloance | REPOBLICA DOMINICANA<br>HACIENDA | EPÚBLICA DOMINICANA<br>EPÚBLICA DOMINICANA<br>Esorería Nacional |
|----------------------------------------|----------------------------------------|--------------------------------------------------------|----------------------------------|-----------------------------------------------------------------|
| Nombre:<br><b>Marie Dupont</b>         | Institución:<br>Ministerio de Hacienda |                                                        |                                  |                                                                 |
| Tipo de Documento:<br><b>Pasaporte</b> |                                        |                                                        |                                  |                                                                 |
| Número de Document<br>XDD565547        | to:                                    |                                                        |                                  |                                                                 |
| Servicios a Pagar                      | :                                      |                                                        |                                  |                                                                 |
| Servicio                               |                                        | Costo Unitario                                         | Cantidad                         | Total                                                           |
| Primera Placa Y Ma                     | ntricula De Vehículos Exonerados       | 1500.00                                                | 1                                | 1500.00                                                         |
| TOTAL RD\$                             |                                        |                                                        |                                  | 1500.00                                                         |
| Número de Tarjeta:                     | 1234 5678 9012 3456                    | VISA MaderCard                                         |                                  |                                                                 |
| Fecha Expiración:                      | Mes 🗸 Año                              | •                                                      |                                  |                                                                 |
| CVC / CVV2:                            | CVC / CVV2<br>;Qué es?                 |                                                        |                                  |                                                                 |
| Pagar Servicio                         | Retornar                               |                                                        |                                  |                                                                 |

Visualizará los detalles del pago de su solicitud (número de aprobación, nombre solicitante, servicio solicitado, etc.); pulse **"Completar proceso"** 

|           | Pago Realizado                                                                                                    |                                                                      | REPORTO A DOMINICANA<br>HACIENDA | AND AND AND AND AND AND AND AND AND AND |
|-----------|----------------------------------------------------------------------------------------------------|----------------------------------------------------------------------|----------------------------------|-----------------------------------------|
| $\langle$ | Su pago ha sido realizado correctamente!                                                                                         | >                                                                    |                                  |                                         |
|           | Transacción:<br>338b1de9b71c416ba1eca002be8e8d96<br>Número de aprobación:<br>018465<br>Número de Tarjeta:<br>**** **** **** 1111 | Nombre Solicitante:<br>Marie Dupont<br>No. de Documento:<br>XD559846 |                                  |                                         |
|           | Servicios a Pagar:                                                                                                    | Costo Unitario                                                       | Contidad                         | Total                                   |
|           | Servicio<br>Primera Placa Y Matricula De Vehículos Exonerados                                                                    | 1500.00                                                              | Cantidad<br>1                    | 1500.00                                 |
|           | TOTAL RD\$                                                                                                    |                                                                      |                                  | 1500.00                                 |
| ſ         | Completar Proceso                                                                                                    |                                                                      |                                  |                                         |

10. Luego de completar el proceso de pago, será dirigido a una pantalla con la confirmación de solicitud. Este no es su comprobante de pago.

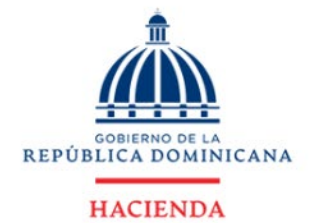

## Confirmación de Solicitud

| Solicitante    | npo de Documento        | Documento |          |          |                    |
|----------------|-------------------------|-----------|----------|----------|--------------------|
| Luisa Martínez | CEDULA                  | 48563244  |          |          |                    |
| SERVICIO       |                         |           | CANTIDAD | VALOR    | SUBTOTAL           |
| IMPUESTO AL    | PATRIMONIO INMOBILIARIO | (IPI)     | 1        | 2,000.00 | 2,000.00           |
|                |                         |           |          | Т        | otal :RD\$2,000.00 |

2024 © Gestion Servicio al Ciudadano - GSC(1.20240514.586) - prb-sc-1-docker-gsc-579.hacienda.io - Todos los derechos reservados.

11. Recibirá un correo electrónico de parte el Ministerio de Hacienda, con un link por el cual podrá descargar su comprobante de pago.

| Sr(A): Marie Dupont                                                            |                            |                 |            |
|--------------------------------------------------------------------------------|----------------------------|-----------------|------------|
| El Ministerio de Hacienda le notif<br>correspondiente a la orden <b>12,4</b> 4 | ïca que ha s<br><b>I8:</b> | ido recibido el | pago       |
| Servicio                                                                       | Cantidad                   | Monto           | Subtotal   |
| PRIMERA PLACA Y<br>MATRICULA DE VEHICULOS<br>EXONERADOS                        | 1                          | \$1,500.00      | \$1,500.00 |
| Total:                                                                         |                            |                 | \$1,500.00 |
| Si desea consultar su solicitud Po                                             | ulse aquí                  |                 |            |
| No. Solicitud: EIMVE - 11608<br>Código Verificación: FBE43                     | •                          |                 |            |
| Para descargar el comprobante d                                                | de pago de s               | u orden Pulse   | aquí       |
| Visite la página del Ministerio de H<br>pasos.                                 | acienda <mark>para</mark>  | conocer los p   | róximos    |
|                                                                                |                            |                 |            |

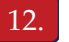

Imprima el comprobante de pago. Este comprobante es el que deberá adjuntar como parte de los documentos requeridos en su solicitud de exoneración.

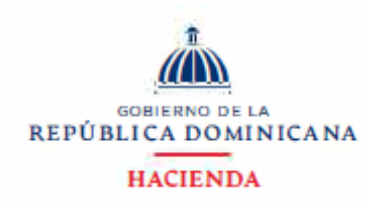

#### Comprobante de Pago

Solicitante : Luisa Martínez Documento : 48563244 Teléfono :(809)-555-5555 Correo Principal : Imartinez@hacirenda.gob.do

| Fecha Solicitud | Número de<br>solicitud | Servicio                                        | Cantidad | Valor    | Subtotal |
|-----------------|------------------------|-------------------------------------------------|----------|----------|----------|
| 22-MAY-24       | EIPI - 42304           | IMPUESTO AL<br>PATRIMONIO<br>INMOBILIARIO (IPI) | 1        | 2,000.00 | 2,000.00 |
|                 |                        |                                                 | Total:   |          | 2,000.00 |

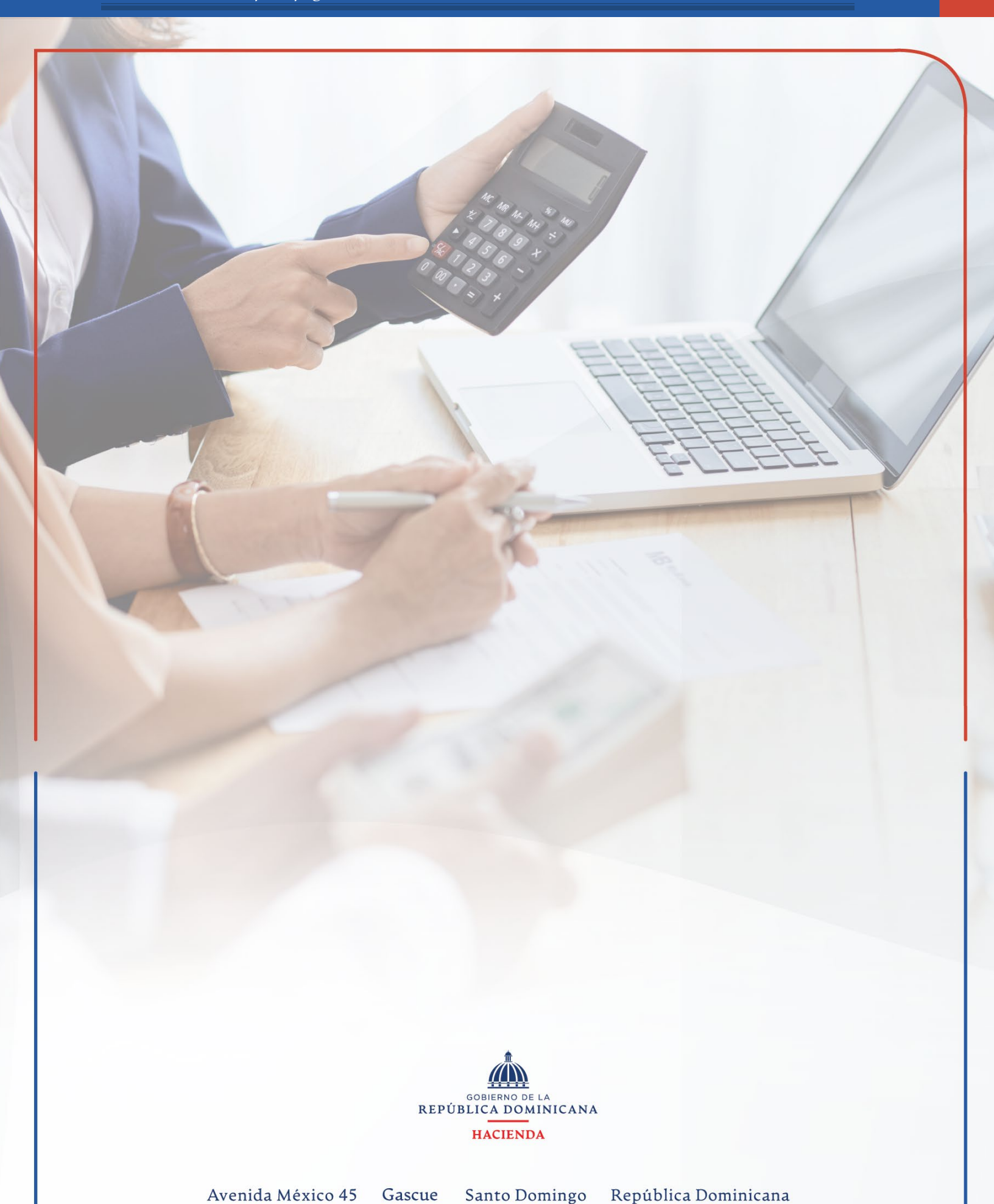